# Upgrade guide (macOS) DipTrace version $4.3.x \rightarrow 5.0.x$

## **Step 1:**

Open Finder  $\rightarrow$  Applications  $\rightarrow$  Right mouse click on "DipTrace"  $\rightarrow$  Rename.

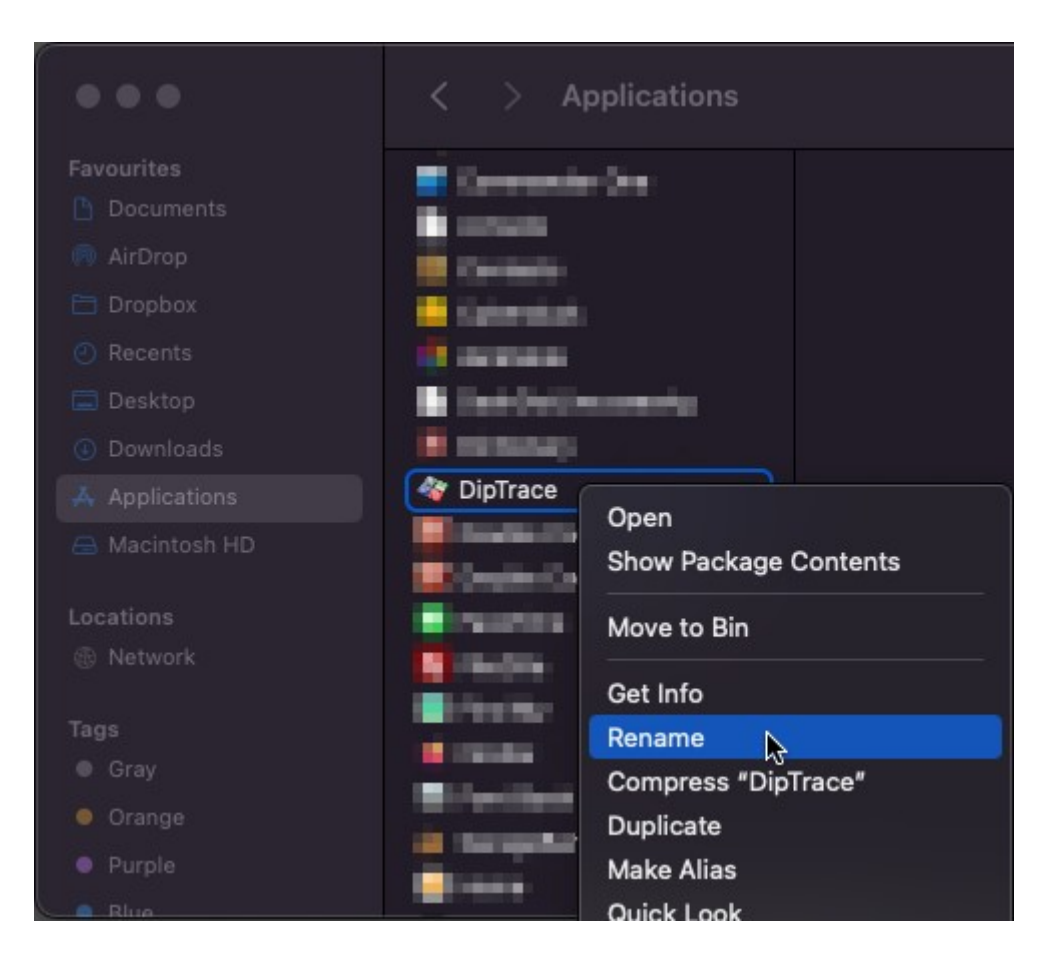

Specify a name for the current version as "DipTrace 4.3.0.6", for example.

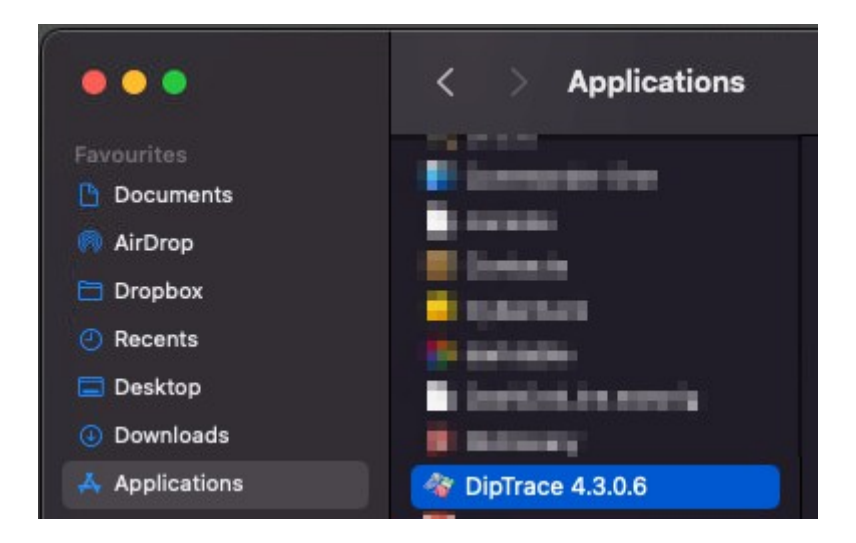

## **Step 2:**

Download and open DipTrace DMG file. https://diptrace.com/downloads/DipTrace.dmg

## **Step 3:**

Move DipTrace to your Applications.

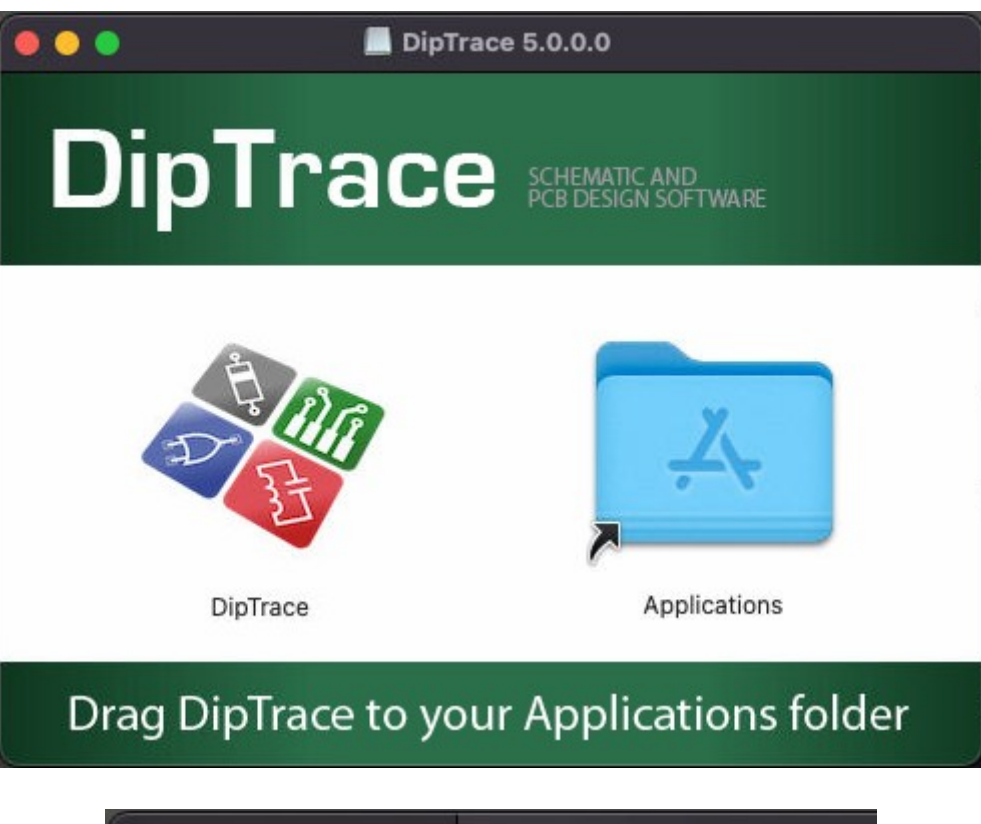

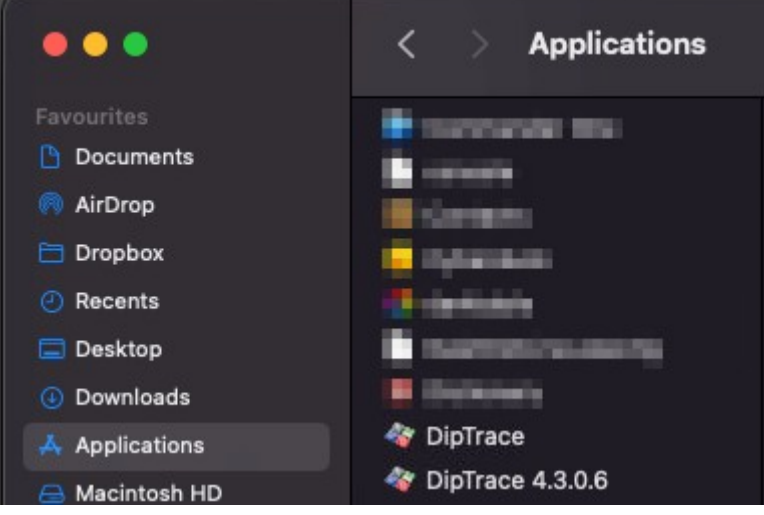

#### Step 4:

Open Terminal (Applications  $\rightarrow$  Utilities  $\rightarrow$  Terminal) and run command: xattr -rd com.apple.quarantine /Applications/DipTrace.app

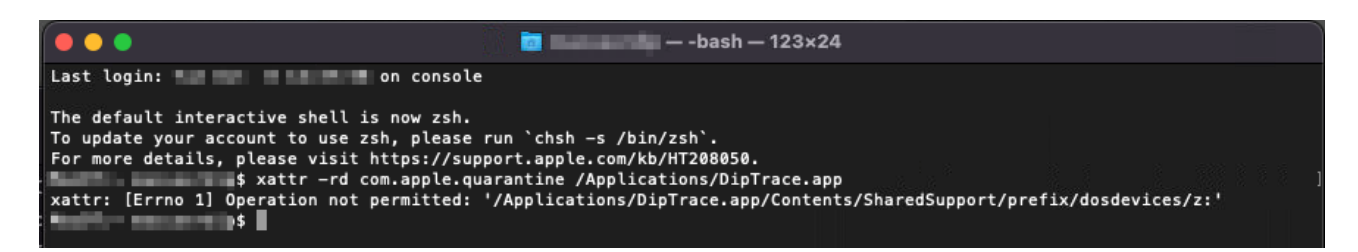

#### Step 5:

Launch DipTrace from your Applications. The first startup may take up to 5 minutes.